# Vereinsmeisterschaft Anleitung zur Platzreservierung

Alle Spiele werden über unser Turniersystem abgewickelt, Ergebnisse bitte auch im Turnierraster (Aushang am Tennisplatz) eintragen

## **Bedienung Turniersystem:**

Im Menü auf Turnier klicken und auf den Bewerb gehen wo ihr mitspielt.

## Ihr seht dann folgende Maske:

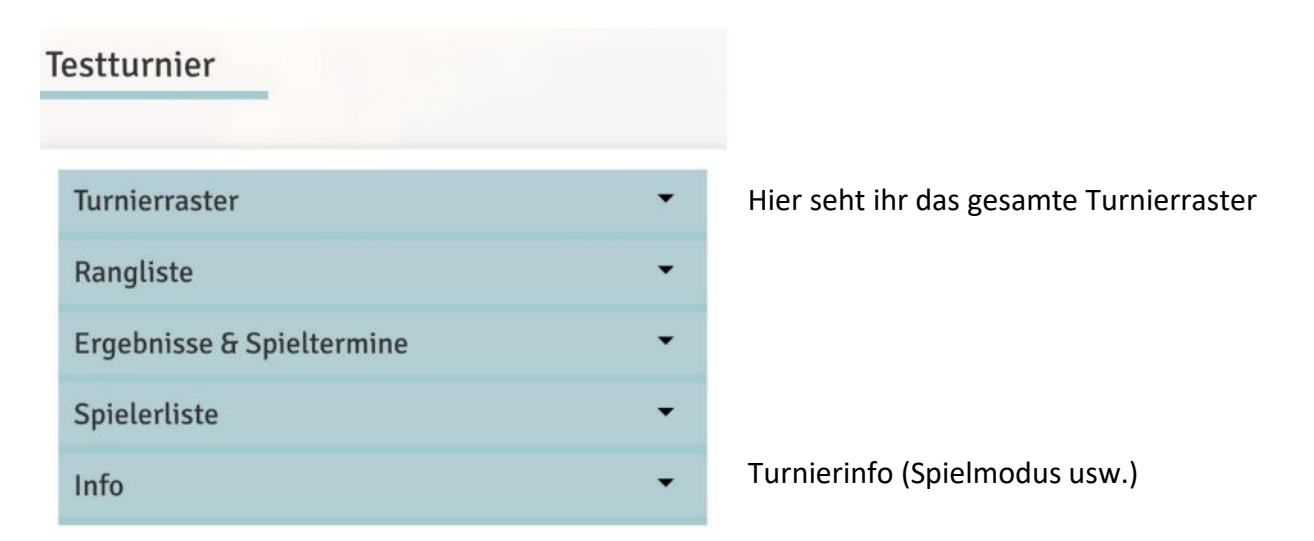

## Hier geht ihr auf Ergebnisse & Spieltermine:

| Testturnier      |           |                     |                                 |                                                                      |  |
|------------------|-----------|---------------------|---------------------------------|----------------------------------------------------------------------|--|
| TURNIERRASTI     | ER RANGLI | STE ERGEBNISS       | SE & SPIELTERMINE               | SPIELERLISTE                                                         |  |
| Name #1          |           | Name #2             |                                 | nis                                                                  |  |
| Max >Mustermann  | gegen     | Kind-1 >            | ዏ Ergebnisein<br>❹ weiter zur F | <ul> <li>Ergebniseingabe</li> <li>weiter zur Reservierung</li> </ul> |  |
| Walter Haslinger | gegen     | Katharina Haslinger | <ul><li></li></ul>              | ngabe<br>Reservierung                                                |  |

## Dann "weiter zur Reservierung"

| Platzreservierung Platz 1 · 01. Juni 1<br>19:00 Uhr                 | 2022,                                               |
|---------------------------------------------------------------------|-----------------------------------------------------|
| Du musst Mitspieler auswählen, um reservieren zu können!<br>Spieler |                                                     |
| Walter Haslinger Ratharina Hasling                                  | ger                                                 |
| Spieler auswählen                                                   | keinen Spieler auswählen                            |
|                                                                     | ~                                                   |
| oder                                                                | Turnier/Forderung wählen,                           |
| Turnierspiel gegen Haslinger W.                                     | der Name des Gegners wird<br>bereits vorgeschlagen. |
| Reservierungsende                                                   |                                                     |
| 21:00                                                               | Die max. Spieldauer ist 2 Std.                      |

## Fertige Reservierung für Vereinsmeisterschaft:

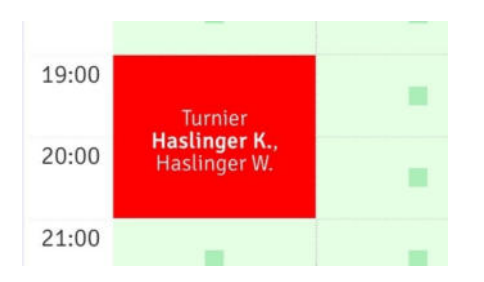

## Spielergebnis eintragen:

Nach dem Spiel kann der Reservierende Spieler das Ergebnis gleich eintragen, indem er im Eintragungssystem auf die Reservierung klickt. Ergebnisse bitte auch im Turnierraster (Aushang am Tennisplatz) eintragen!

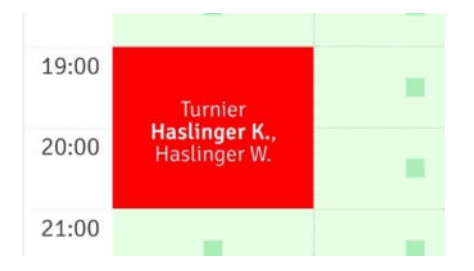

#### Dann öffnet sich folgendes Fenster:

| Ittwocn, 01.06.20 | 22, 19:00 - 2 | 1:00 Uhr            |                   |
|-------------------|---------------|---------------------|-------------------|
| Walter Haslinger  | Katharina Ha  | slinger             |                   |
| 6 to 1 to 1       |               | Spieler 1           | Termin/Ergebnis   |
| Spieler 1         |               |                     |                   |
| Walter Haslinger  | gegen         | Katharina Haslinger | 🟆 Ergebniseingabe |

### Hier auf Ergebniseingabe klicken und das Spielergebnis eingeben:

| Spielerge              | bnis   |        |        | 8    |
|------------------------|--------|--------|--------|------|
| Spieler                | Satz 1 | Satz 2 | Satz 3 | W.O. |
| Walter<br>Haslinger    | 0 0    | 00     | 0 0    |      |
| Katharina<br>Haslinger | 0 0    | 0 \$   | 00     |      |

Das Ergebnis muss nicht vom Gegner bestätigt werden. Achte auf die korrekte Eingabe!

#### Bei Problemen oder Unklarheiten bitte bei der Turnierleitung melden!

Administrator: Walter Haslinger Mail: walter.haslinger@gmx.at Tel. +43 699 118 492 21